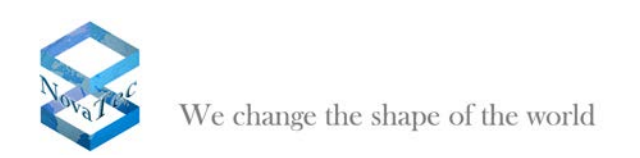

# Handbuch

# **IP Konfiguration mit CLI**

Version 1.3 vom 19. Januar 2012

Änderungen vorbehalten

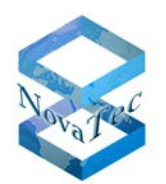

## Inhaltsverzeichnis

| 1 | Überblic | :k                                                                  | 3 |
|---|----------|---------------------------------------------------------------------|---|
|   | 1.1      | Vorläufer, Änderungen gegenüber früheren Ausgaben                   | 3 |
|   | 1.2      | Literaturverzeichnis                                                | 3 |
|   | 1.3      | Absehbare Änderungen                                                | 3 |
|   | 1.4      | Abkürzungen                                                         | 3 |
|   | 1.5      | Einleitung                                                          | 3 |
|   | 1.6      | Zusammenfassung                                                     | 3 |
| 2 | Abhängi  | igkeiten zur SW/FW                                                  | 3 |
|   | 2.1      | TELNET-Client                                                       | 3 |
|   | 2.2      | Terminal                                                            | 4 |
|   | 2.3      | Trace Info Client                                                   | 4 |
|   | 2.4      | Firmware                                                            | 4 |
| 3 | Einwahl  | in das System                                                       | 5 |
|   | 3.1      | Einwahl mit TELNET oder COM-Port                                    | 5 |
|   | 3.1.1    | Einwahl mit Telnet über IP                                          | 5 |
|   | 3.1.2    | Einwahl mit HyperTerminal über die COM-Schnittstelle                | 6 |
|   | 3.1.3    | Einloggen als Üser "technik"                                        | 8 |
|   | 3.2      | Starten des CLI im Trace Info Client                                | 9 |
| 4 | CLI-Kon  | 1mandos                                                             | 1 |
|   | 4.1      | Das Kommando help 1                                                 | 1 |
|   | 4.2      | Das Kommando exit                                                   | 2 |
|   | 4.3      | Das Kommando ifconfig1                                              | 3 |
|   | 4.4      | Das Kommando netconf 1                                              | 4 |
|   | 4.5      | Das Kommando dhcpconf 1                                             | 5 |
|   | 4.6      | Das Kommando setpasswd 1                                            | 6 |
|   | 4.7      | Das Kommando showsub 1                                              | 7 |
|   | 4.8      | Das Kommando showcf 1                                               | 8 |
|   | 4.9      | Das Kommando activatecf 2                                           | 0 |
|   | 4.10     | Das Kommando deactivatecf 2                                         | 1 |
| 5 | Service  | peispiele                                                           | 3 |
|   | 5.1      | Beispiel 1: Vor-Ort-Installation, Konfiguration über DHCP und NMS 2 | 3 |
|   | 5.2      | Beispiel 2: Vor-Ort-Installation, Konfiguration über NMP 2          | 4 |

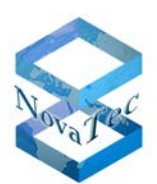

## 1 <u>Überblick</u>

## 1.1 Vorläufer, Änderungen gegenüber früheren Ausgaben

Der Screenshot in Kapitel 4.1 wurde korrigiert. In Kapitel 4.1 und 4.2 wurden Anmerkungen zum Kommando exit eingefügt.

## 1.2 Literaturverzeichnis

entfällt

## 1.3 Absehbare Änderungen

entfällt

## 1.4 Abkürzungen

entfällt

## 1.5 Einleitung

Dieses Dokument beschreibt wie NovaTec-Systeme über das CLI konfiguriert und gesteuert werden können. Es wird beschrieben wie die Verbindung über Telnet oder den COM-Port aufgebaut und wie das CLI über den Trace Info Client remote gestartet werden kann. Das Dokument enthält des weiteren eine Beschreibung aller zur Zeit unterstützten CLI-Kommandos. Am Ende wird beschrieben wie ein System über diese Kommandos soweit eingestellt werden kann, das per NMS oder NMP ein Zugriff über IP erfolgen kann.

## 1.6 Zusammenfassung

Dieses Dokument beschreibt wie NovaTec-Systeme über das CLI konfiguriert und gesteuert werden können und wie diese Kommandos für mögliche Servicefälle genutzt werden können.

## 2 Abhängigkeiten zur SW/FW

Die in diesem Dokument beschriebenen Kommandos und Features sind nicht in jeder Software oder Firmwareversion verfügbar. Daher folgt hier eine kurze Beschreibung der Abhängigkeiten zur Software und Firmwareversion.

## 2.1 TELNET-Client

Es sind keine Abhängigkeiten zu bestimmten TELNET-Clients bekannt. Probleme kann NovaTec aber nicht ausschliessen, da es nicht möglich ist mit allen Clients Tests durchzuführen. Getestet wurde mit dem Standard Windows TELNET-Client in einer DOS-Eingabeaufforderung.

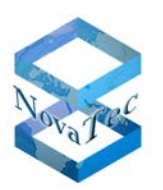

## 2.2 Terminal

Es sind keine Abhängigkeiten zu einer bestimmten Terminalsoftware bekannt. Probleme kann NovaTec aber nicht ausschliessen, da es nicht möglich ist mit allen Terminals Tests durchzuführen. Dieses Dokument beschreibt nur den Verbindungsaufau mit dem Microsoft® HyperTerminal.

## 2.3 Trace Info Client

Um das CLI über den Trace Info Client nutzen zu können, wird eine spezielle, kostenpflichtige Version des Trace Info Clients benötigt. Um diesen zu erwerben setzen Sie sich bitte mit unserem Vertrieb in Verbindung. Die Artikelnummer des Trace Info Clients mit CLI lautet 2F8600. Der Trace Info Client unterstützt das CLI ab Version 6.8.0.3.

## 2.4 Firmware

Folgende Tabelle zeigt welche Features ab welcher Firmwareversion unterstützt werden:

| Firmwareversion       | Feature                                   |  |  |
|-----------------------|-------------------------------------------|--|--|
| 00.07.01.XX und älter | Keine CLI-Unterstützung                   |  |  |
| Ab 00.07.02.00        | 1. Release mit CLI-Unterstützung:         |  |  |
|                       | - Einwahl über TELNET und COM-Port        |  |  |
|                       | - Kommandos:                              |  |  |
|                       | • help                                    |  |  |
|                       | • exit                                    |  |  |
|                       | setpasswd                                 |  |  |
|                       | dhcpconf                                  |  |  |
|                       | netconf                                   |  |  |
|                       | ifconfig                                  |  |  |
| Ab 00.07.04.00        | - Features aus 00.07.02.00                |  |  |
|                       | - Unterstützung für Trace Info Client-CLI |  |  |
|                       | - Neue Kommandos:                         |  |  |
|                       | showsub                                   |  |  |
|                       | • showcf                                  |  |  |
|                       | activatecf                                |  |  |
|                       | deactivatecf                              |  |  |

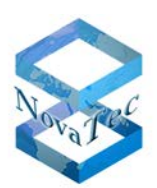

## 3 Einwahl in das System

Das CLI kann auf drei Arten gestartet werden:

- Einwahl über Telnet (generell nur möglich wenn TLS nicht aktiv ist)
- Einwahl über COM-Port (z.B. mit HyperTerminal, generell nur möglich wenn TLS nicht aktiv ist)
- Starten des CLI bei aktiver Trace Info Client-Verbindung.
   Dies ist die einzige Methode bei der das CLI auch bei aktivierter Verschlüsselung (TLS) genutzt werden kann. Die komplette CLI-Kommunikation erfolgt hierbei über die verschlüsselte TLS-Verbindung des Trace Info Clients.

## 3.1 Einwahl mit TELNET oder COM-Port

Im folgenden wird die Verbindung und das Einloggen über TELNET und den COM-Port beschrieben.

## 3.1.1 Einwahl mit Telnet über IP

Die Einwahl erfolgt das DOS Eingabefenster "telnet (aktuelle IP-Adresse)". Folgender Text fordert zum Drücken einer beliebigen Taste auf.

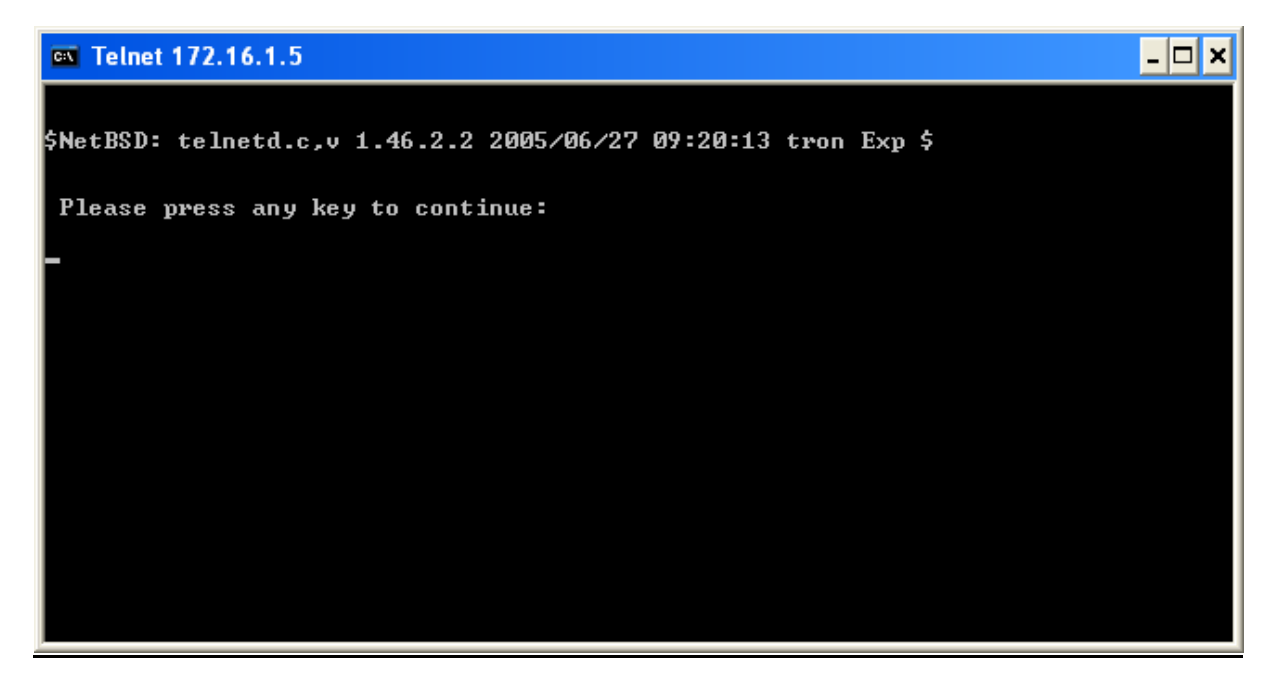

Abbildung 1: Beispiel im DOS Eingabefenster: "telnet 172.16.1.5"

Nach dem Drücken der Taste können Sie sich mit den Logindaten für den Account "TECHNIK" einloggen.

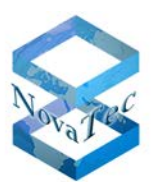

## 3.1.2 Einwahl mit HyperTerminal über die COM-Schnittstelle

Die Einwahl über das Hyper-Terminal erfolgt folgendermaßen:

- 1. Starten Sie das Hyper-Terminal (Start/Programme/Zubehör/Kommunikation/HyperTerminal/HyperTerminal"
- 2. Geben Sie einen Namen für die neue Verbindung an:

| Beschreibung der Verbindung                                                          | × |
|--------------------------------------------------------------------------------------|---|
| Neue Verbindung                                                                      |   |
| Geben Sie den Namen für die neue Verbindung ein, und weise<br>Sie ihr ein Symbol zu: | n |
| Name:                                                                                |   |
| Telnet_COM_Port                                                                      |   |
| Symbol:                                                                              |   |
|                                                                                      |   |
| OK Abbrechen                                                                         |   |

3. Wählen Sie den entsprechenden COM-Port aus:

| Verbinden mit                  |                                    | ? × |
|--------------------------------|------------------------------------|-----|
| 🦓 Telnet_COM                   | 4_Port                             |     |
| Geben Sie die Rufn             | ummer ein, die gewählt werden soll | :   |
| Land/Region:                   | Deutschland (49)                   | 7   |
| <u>O</u> rtskennzahl:          | 05251                              |     |
| <u>R</u> ufnummer:             |                                    |     |
| ⊻erbindung<br>herstellen über: | COM2                               |     |
|                                | OK Abbrechen                       |     |

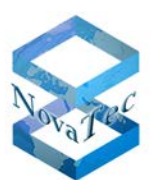

4. Setzen Sie die unten angezeigten Eigenschaften für den COM-Port:

| Eige | nschaften von COM2     |                          | ? ×   |
|------|------------------------|--------------------------|-------|
| An   | schlusseinstellungen   |                          |       |
|      |                        |                          | _     |
|      | Bjts pro Sekunde: 3841 | 00                       |       |
|      | Datenbits: 8           | •                        |       |
|      | <u>P</u> arität: Kein  | ne 💌                     |       |
|      | Stoppbits: 1           | •                        |       |
|      | Elusssteuerung: Haro   | dware 💌                  |       |
|      |                        | <u>W</u> iederherstellen |       |
|      | OK                     | Abbrechen <u>Ob</u> erne | ehmen |

5. Drücken Sie eine beliebige Taste um den Login-Prompt zu erhalten:

| Image: Second state of the second state of the second s | r <b>minal</b><br>en Ob <u>e</u> rtragung | 2           |          |     |             |             |  |
|----------------------------------------------------------------------------------------------------|-------------------------------------------|-------------|----------|-----|-------------|-------------|--|
| login as:                                                                                                    |                                           |             |          |     |             |             |  |
| Verbunden 00:00:08                                                                                                    | Auto-Erkenn.                              | 38400 8-N-1 | RF GROSS | NUM | Aufzeichnen | Druckerecho |  |

6. Geben Sie die Logindaten für den Account "TECHNIK" ein, um sich einzuloggen.

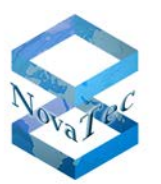

## 3.1.3 Einloggen als User "technik"

Beim Login können nur die Accountdaten des Users "technik" verwendet werden. Login und Passwort sind Case-Insensitiv.

Nach dem erfolgreichen Login erscheint der CLI-Prompt:

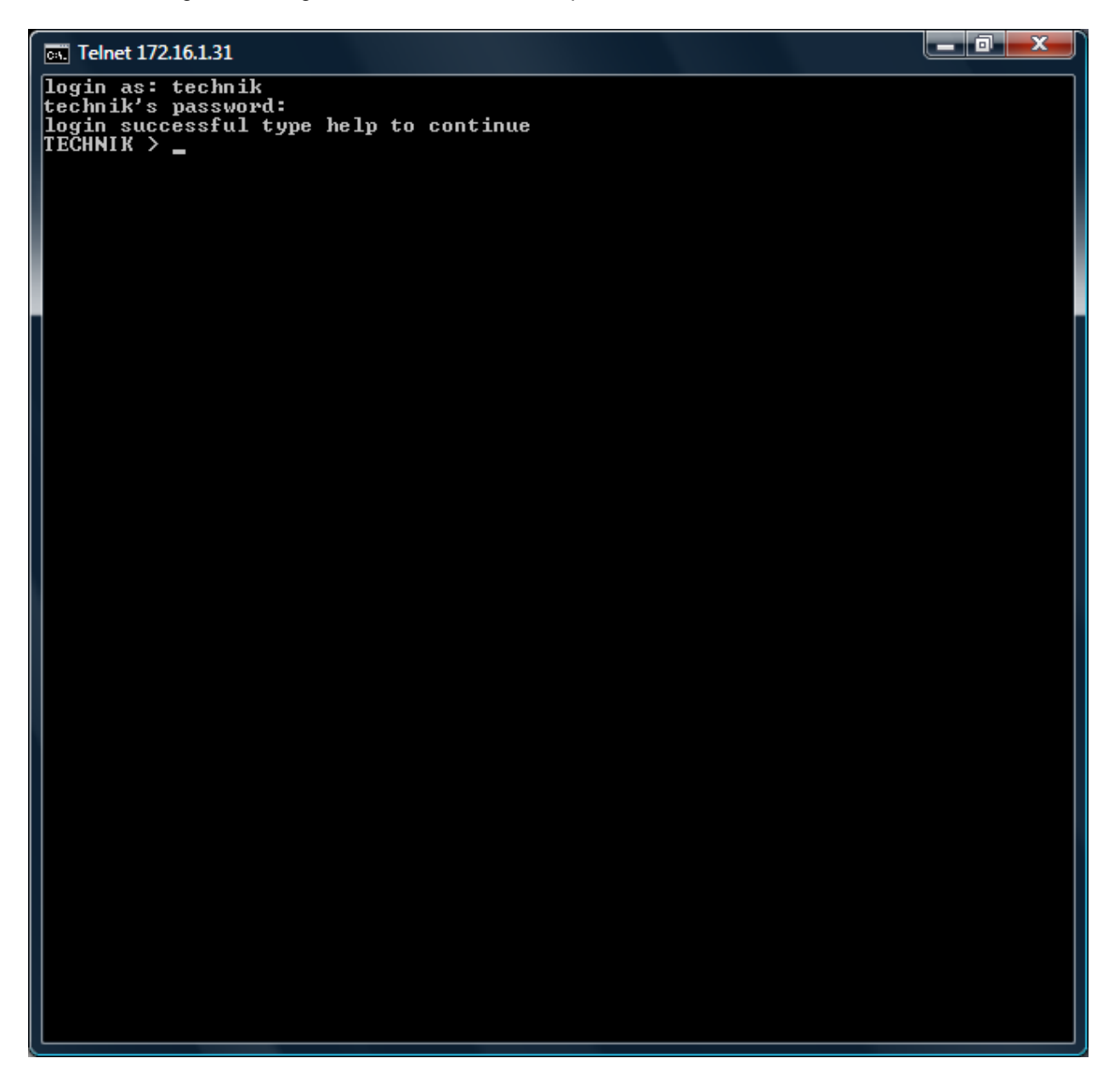

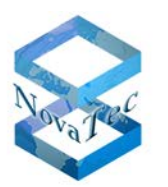

## 3.2 Starten des CLI im Trace Info Client

Das CLI im Trace Info Client kann folgendermaßen gestartet werden:

- Starten Sie den Trace Info Client (Start → Programme → NovaTec → NovaTec Maintenance Package 6.8.0.3 → TraceInfo Client)
- Stellen Sie eine Verbindung zum Zielsystem her (siehe TraceInfo Client Online-Hife unter "Contents/Trace Info Client/The "Connection" Page")
- Wechseln Sie zu dem Reiter "Diagnosis" und klicken Sie auf die Schaltfläche "Command Line"

| Trace | Info Client 6.8.      | 0.3         |           |                |           |                         |      |
|-------|-----------------------|-------------|-----------|----------------|-----------|-------------------------|------|
| About | Connection F          | iles Device | Diagnosis | System State   | System re | sources System Security |      |
| Fin   | mware info<br>Version | 00.07.03.02 |           |                | _         | <u>F</u> irmware        |      |
|       | as and Traces -       |             |           |                |           | <u>C</u> lock sync      |      |
|       |                       | 070         | <b>-</b>  | 540            | _         | Log                     |      |
|       |                       | 2/2         | Errors    | 549            | _         | <u>S</u> ystem Reset    |      |
|       | wamings               | lo          | Falai     | Ju             |           | Sa <u>v</u> e Trace     |      |
|       | Trace f <u>i</u> les  |             |           |                |           | Status                  |      |
|       |                       | -1          |           |                | Ŧ         |                         |      |
|       | <u>T</u> race         |             |           | <u>D</u> elete | ;         | Hardware                |      |
|       |                       |             |           |                |           | Command Line            |      |
|       |                       |             |           |                |           | Exit                    | Help |

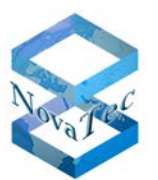

- Es erscheint ein neues Fenster in dem Sie ihre CLI-Kommandos eintragen können:

| CLI Command Line Interface |        | 3 |
|----------------------------|--------|---|
|                            |        | * |
| Clear Break                | Cancel | - |
|                            |        | 1 |

- Jedes Kommando das Sie eingeben und jede Antwort die Sie empfangen, wird über die Verbindung des Trace Info Clients an das Gateway übertragen, d.h.
  - Wird die Trace Info Client-Verbindung über TLS verschlüsselt, so ist auch automatisch die gesammte CLI-Kommunikation verschlüsselt.
  - Wird die Trace Info Client-Verbindung nicht verschlüsselt, so ist auch automatisch die gesammte CLI-Kommunikation unverschlüsselt.
- Falls Sie nach der Eingabe eines Kommandos überhaupt keine Antwort erhalten, so unterstützt eventuell das Zielsystem aufgrund der installierten FW-Version das CLI im Trace Info Client noch nicht.

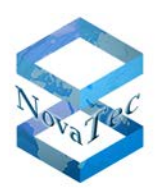

## 4 <u>CLI-Kommandos</u>

Im folgenden werden alle bekannten CLI-Kommandos beschrieben. Die Screenshots basieren auf einer TELNET-Verbindung in einem DOS-Fenster. Die Syntax der Befehle ist aber immer gleich, egal ob Sie TELNET, den COM-Port oder den Trace Info Client verwenden. Nur das Aussehen des CLI unterscheidet sich, aber nicht die Kommandos an sich.

Die einzige Ausnahme ist das Kommando "exit", es steht nur bei Telnet zur Verfügung.

## 4.1 Das Kommando help

Eine Liste aller verfügbaren Kommandos kann mit dem Kommando "help" abgefragt werden:

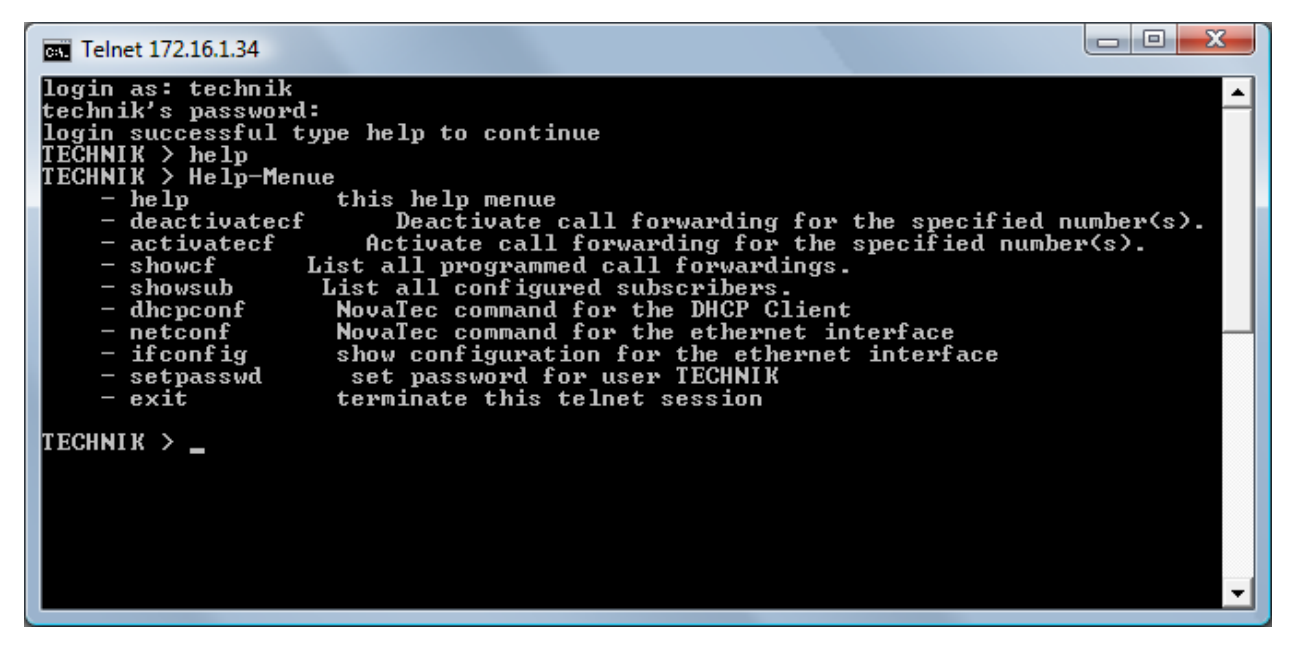

Das Kommando "exit" wird nur im Telnet-Fenster angezeigt, aber nicht im Trace Info Client. Bei Telnet wird die Verbindung/das CLI über exit beendet. Im Trace Info Client wird das CLI durch einen Klick auf die Schaltfläche "Cancel" beendet.

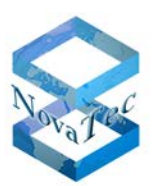

## 4.2 Das Kommando exit

Mit dem Kommando "exit" beendet die aktuelle Verbindung:

```
X
Command Prompt
login as: technik
technik's password:
login successful type help to continue
TECHNIK > help
TECHNIK > Help-Menue
- help this help menue
- dhcpconf NovaTec command for
- petconf NovaTec command for
                                                 this help menue
NovaTec command for the DHCP Client
NovaTec command for the ethernet interface
show configuration for the ethernet interface
set password for user TECHNIK
terminate this telect consistent
              netconf
               ifconfig
               setpasswd
               exit
                                                  terminate this telnet session
 TECHNIK > exit
Connection to host lost.
C:\>
```

Wenn die Verbindung über das HyperTerminal bzw. den COM-Port oder den Trace Info Client hergestellt wurde, dann steht das Kommando "exit" nicht zur Verfügung. Im HyperTerminal wird die Verbindung durch Auflegen oder durch Schließen des HyperTerminals beendet. Im Trace Info Client wird das CLI durch einen Klick auf die Schaltfläche "Cancel" beendet.

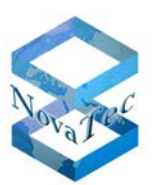

## 4.3 Das Kommando ifconfig

Das BSD Interface-Config Kommando kann nicht zum Setzen sondern nur zur Anzeige aller aktuellen Werten des TCP / IP Stack genutzt werden:

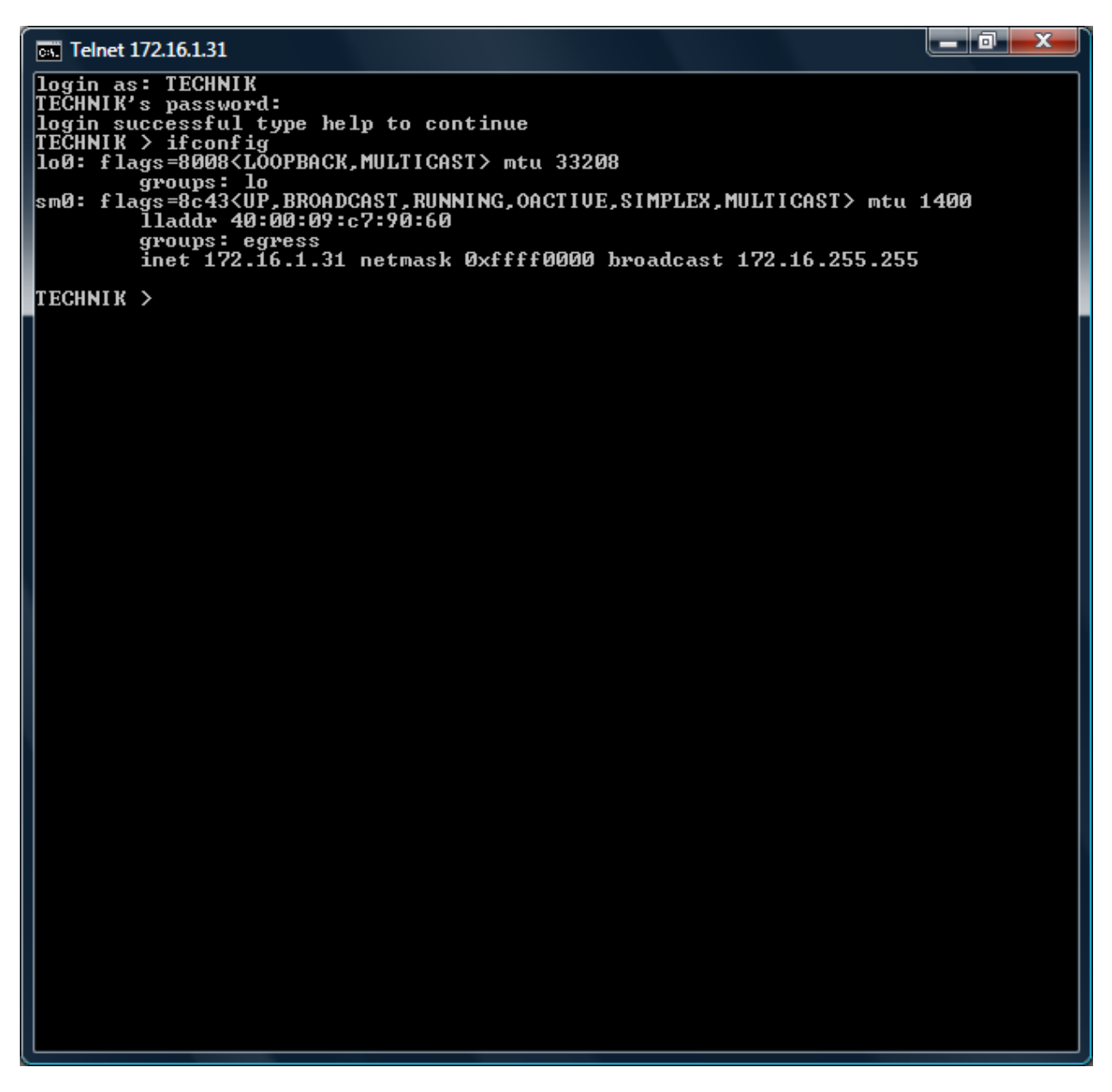

Das Interface "sm0" bei der S5, S6 und S20 oder das Interface "in0" bei der S3 zeigt an: mtu, MAC-Adresse, IP-Adresse, Netzmaske und Broadcast Adresse.

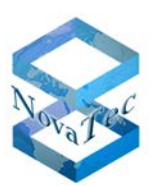

## 4.4 Das Kommando netconf

Mit dem Befehl "netconf" kann man folgende IP4 Parameter ändern: IP Adresse, Netzmaske und Gateway IP-Adresse.

FolgendeSyntaxmusshierzubenutztwerden:"netconf –h" oder eine fehlerhafte Eingabe bewirken folgenden Hinweis:netconf [-h help] [-i ip-adress] [-n netmask] [-g gateway-ip] [-s store]

Erläuterung:

| "netconf –i xxx.xxx.xxx.xxx" | Setze System IP-Adresse temporär.                                              |
|------------------------------|--------------------------------------------------------------------------------|
| "netconf –n xxx.xxx.xxx.xxx" | Setze System Netmask temporär.                                                 |
| "netconf –g xxx.xxx.xxx.xxx" | Setze Gatway IP-Adresse temporär.                                              |
| "netconf –s                  | Speichere die temporären Werte als neue aktive Werte.                          |
|                              | Durch ein automatisches LAN down/up werden diese                               |
|                              | Parameter aktiv. Sollte sich das System im "Default"                           |
|                              | befinden, so bleiben die Parameter auch nach dem                               |
|                              | nächsten "System-Reset" erhalten.                                              |
| "netconf"                    | Anzeige der aktuellen (Current) und der durch netconf<br>gesetzten Werte (New) |
|                              | geeel_ten n'ente ().                                                           |

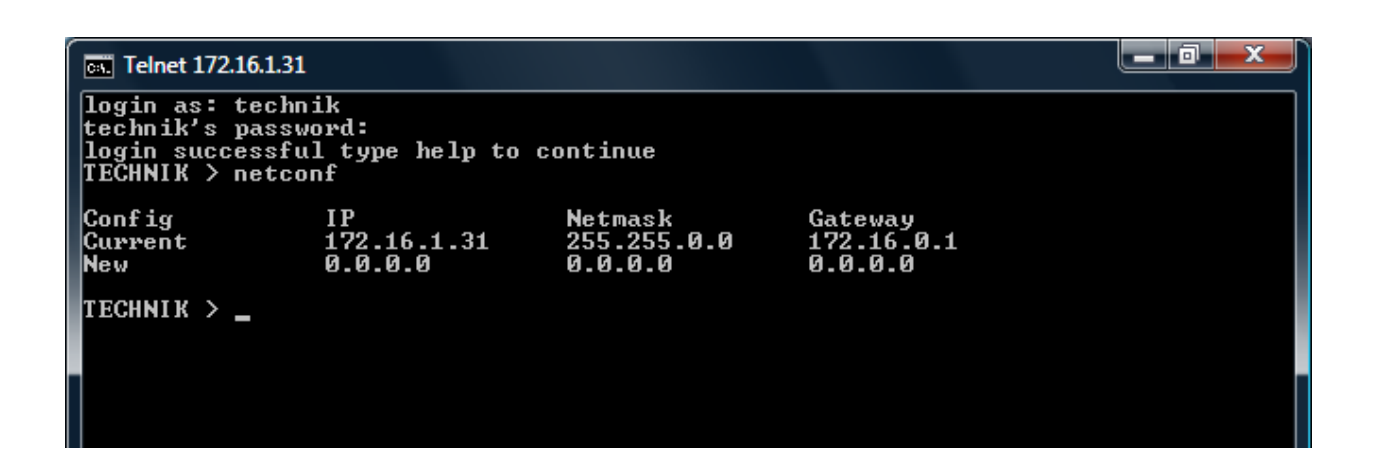

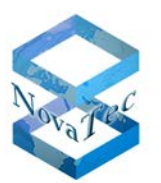

## 4.5 Das Kommando dhcpconf

Mit dem Befehl "dhcpconf" kann man die System DHCP Einstellung ändern:

Folgende Syntax muss hierzu benutzt werden: "dhcpconf –h" oder eine fehlerhafte Eingabe bewirken folgenden Hinweis:

## 👞 Telnet 172.16.1.5

```
login as: technik
technik's password:
login successful type help to continue
TECHNIK > dhcpconf -h
usage netconf [-h help] [-m mode] [-s store]
Mode = 0: DHCP off
Mode = 1: DHCP on
Mode = 2: DHCP mit Option 129
TECHNIK >
```

Erläuterung:

| "dhcpconf –m 0,1,2" | Setze System DHCP-Mode temporär.                                                                  |
|---------------------|---------------------------------------------------------------------------------------------------|
| "dhcpconf –s        | Speichere den temporären Mode als neuen aktiven Wert.                                             |
|                     | Durch ein automatisches LAN down/up werden diese                                                  |
|                     | Parameter aktiv. Sollte sich das System im "Default"                                              |
|                     | befinden, so bleiben die Parameter auch nach dem                                                  |
|                     | nächsten "System-Reset" erhalten.                                                                 |
| "dhcpconf"          | Anzeige des aktuellen (Current) und des durch netconf gesetzten Mode (New) (siehe nächste Seite). |
|                     |                                                                                                   |

- 🗆 🗙

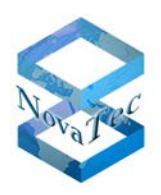

| • Telnet 172.16.1.5                                                                                      | - 🗆 🗙 |
|----------------------------------------------------------------------------------------------------|-------|
| login as: technik<br>technik's password:<br>login successful type help to continue<br>TECHNIK > dhcpconf |       |
| Current Mode: Ø DHCP off<br>New Mode: Ø DHCP off                                                         |       |
| TECHNIK >                                                                                                |       |

#### 4.6 Das Kommando setpasswd

Das Kommando dient dazu das Passwort des Users "technik" zu setzen. Die Angabe einer falschen Option oder der Option –h führt zur Ausgabe der Hilfe für das Kommando:

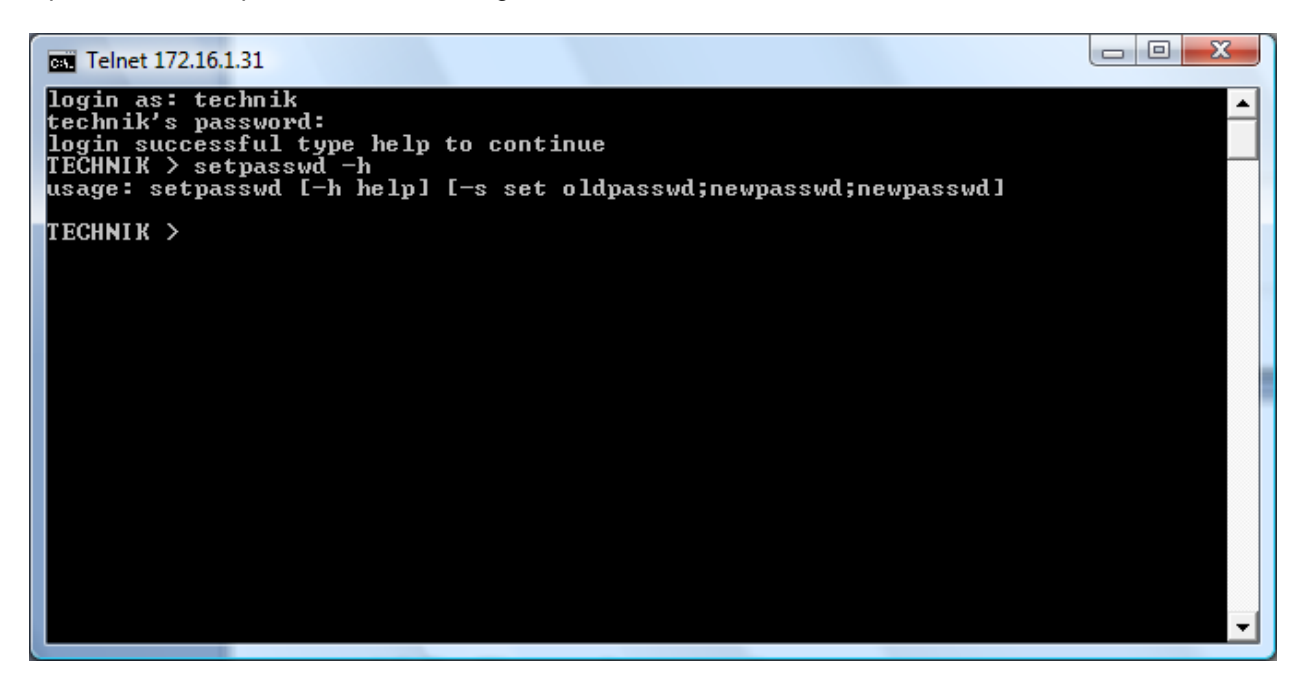

Mit der Option –s wird das Passwort gesetzt. Die Vorgehensweise ist die gleiche wie vom Trace Info Client bekannt.

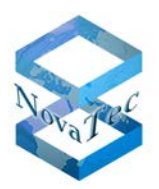

Hier ein paar Beispiele:

Beispiel 1:

Im System ist kein Passwort gesetzt. Das neue Passwort soll test heißen. Der Aufruf muss folgendermassen aussehen:

setpasswd -s ;test;test

Beispiel 2:

Nach dem Ausführen von Beispiel 1 soll das Passwort im System wieder gelöscht werden. Hierzu dient folgender Aufruf:

setpasswd -s test;;

## 4.7 Das Kommando showsub

Das Kommando dient dazu die konfigurierten Subscriber des Zielsystems anzuzeigen. Die Angabe einer falschen Option oder der Option –h führt zur Ausgabe der Hilfe für das Kommando:

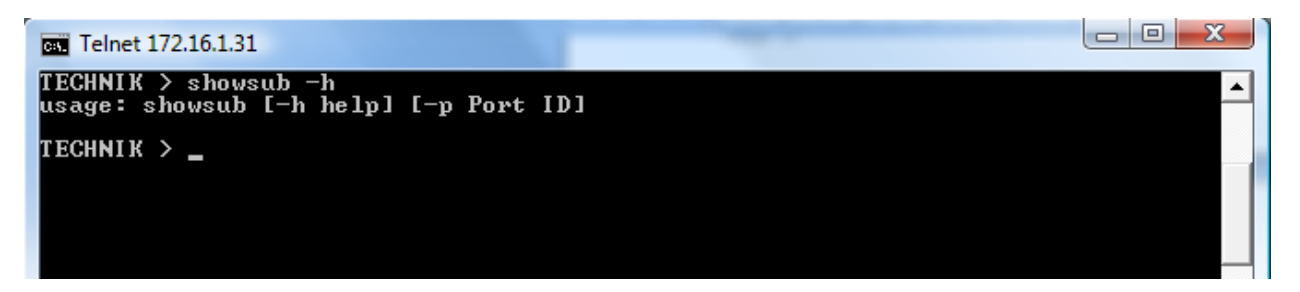

Wird das Kommando ohne Parameter aufgerufen, dann wird eine Liste aller konfigurierten Subscriber ausgegeben:

| Telnet 172.16.1.31                                                                                                    |  |
|----------------------------------------------------------------------------------------------------|--|
| TECHNIK > showsub<br>No.: 991, Name: Willibald, Interface: 0x301c<br>No.: 992, Name: <empty>, Interface: 0x301d<br/>No.: 993, Name: <empty>, Interface: 0x301e<br/>No.: 994, Name: <empty>, Interface: 0x301f<br/>No.: 995, Name: <empty>, Interface: 0x3088<br/>No.: 996, Name: <empty>, Interface: 0x3089<br/>Number of subscribers found: 6</empty></empty></empty></empty></empty> |  |
| TECHNIK >                                                                                                    |  |

Falls für einen Subscriber kein Name konfiguriert wurde, also das Feld in der Konfiguration leer gelassen wurde, so erscheint in der Ausgabe bei Name nur <empty>.

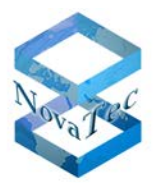

Mit der Option -p Port ID kann die Ausgabe eingeschränkt werden auf alle Subscriber an einer bestimmten Schnittstelle:

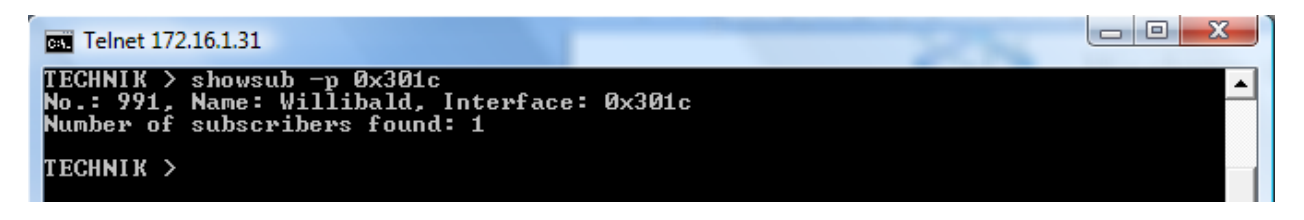

## 4.8 Das Kommando showcf

Das Kommando dient dazu die aktiven Rufumleitungen des Zielsystems anzuzeigen. Die Angabe einer falschen Option oder der Option –h führt zur Ausgabe der Hilfe für das Kommando:

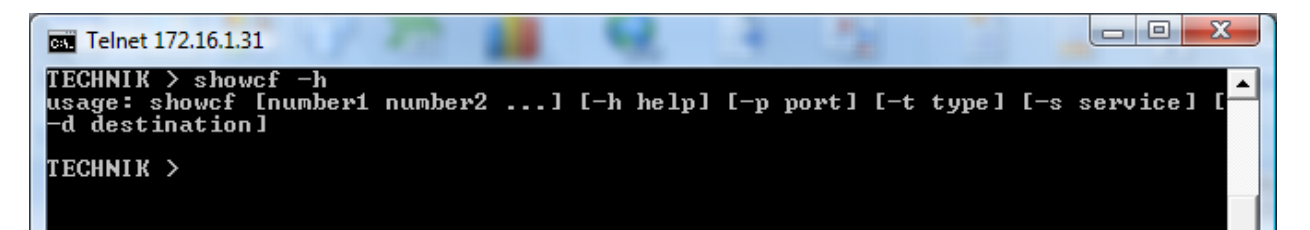

Die Eingabe des Kommandos ohne Optionen zeigt alle aktiven Rufumleitungen an:

| Telnet 172.16.1.31                                                                                                    |                                                                                                    |                                                                                                    |
|----------------------------------------------------------------------------------------------------|----------------------------------------------------------------------------------------------------|----------------------------------------------------------------------------------------------------|
| TECHNIK > showcf<br>No.: 992, Name: <empty>, Interface:<br/>No.: 993, Name: <empty>, Interface:<br/>No.: 993, Name: <empty>, Interface:<br/>No.: 993, Name: <empty>, Interface:<br/>Number of subscribers listed: 4<br/>TECHNIK &gt;</empty></empty></empty></empty> | 0x301d, Type: CFU,<br>0x301e, Type: CFU,<br>0x301e, Type: CFU,<br>0x301e, Type: CFU,<br>0x301e, Type: CFU, | Service: Data, To: 995<br>Service: Speech, To: 995<br>Service: audio31, To: 995<br>Service: phone31, To: 995 |

Die Eingabe des Kommandos mit einer Nummer zeigt alle aktiven Rufumleitungen für die Nummer an:

| Telnet 172                                                    | 2.16.1.31                                                                                                    |                                                  | -                                        | -                       |                      |                                  | e                                 |                               |
|---------------------------------------------------------------|----------------------------------------------------------------------------------------------------|--------------------------------------------------|------------------------------------------|-------------------------|----------------------|----------------------------------|-----------------------------------|-------------------------------|
| TECHNIK ><br>No.: 993,<br>No.: 993,<br>No.: 993,<br>Number of | showcf 993<br>Name: <empty>,<br/>Name: <empty>,<br/>Name: <empty>,<br/>subscribers lis</empty></empty></empty> | Interface:<br>Interface:<br>Interface:<br>ted: 3 | 0x301e,<br>0x301e,<br>0x301e,<br>0x301e, | Туре:<br>Туре:<br>Туре: | CFU,<br>CFU,<br>CFU, | Service:<br>Service:<br>Service: | Speech, 3<br>audio31,<br>phone31, | To: 995<br>To: 995<br>To: 995 |
| TECHNIK >                                                     | -                                                                                                    |                                                  |                                          |                         |                      |                                  |                                   |                               |

Die Eingabe des Kommandos mit der Option -p zeigt alle Rufumleitungen an einer bestimmten Schnittstelle an:

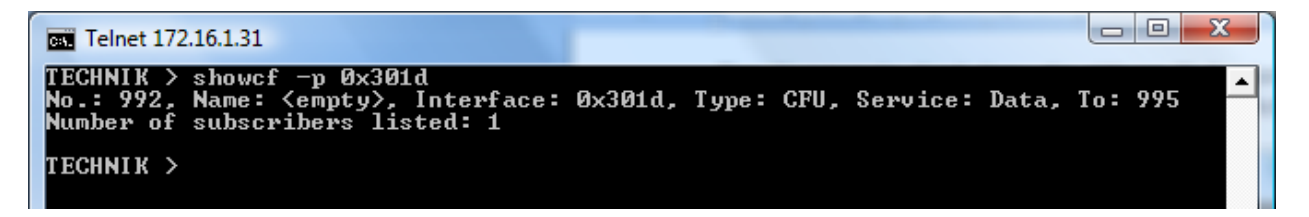

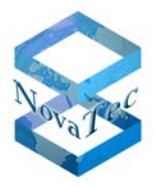

Die Eingabe des Kommandos mit der Option –t zeigt alle Rufumleitungen eines bestimmten Typs an, z. B. alle festen Rufumleitungen:

| Telnet 172.16.1.31                                                                                                    |                                                                                   |                                                                  |                                                                          |
|----------------------------------------------------------------------------------------------------|-----------------------------------------------------------------------------------|------------------------------------------------------------------|--------------------------------------------------------------------------|
| TECHNIK > showef -t cfu<br>No.: 992, Name: <empty>, Interface:<br/>No.: 993, Name: <empty>, Interface:<br/>No.: 993, Name: <empty>, Interface:<br/>No.: 993, Name: <empty>, Interface:<br/>No.: 993, Name: <empty>, Interface:<br/>No.: 993, Name: <empty>, Interface:<br/>Number of subscribers listed: 4<br/>TECHNIK &gt;</empty></empty></empty></empty></empty></empty> | 0x301d, Туре:<br>0x301e, Туре:<br>0x301e, Туре:<br>0x301e, Туре:<br>0x301e, Туре: | CFU, Service:<br>CFU, Service:<br>CFU, Service:<br>CFU, Service: | Data, To: 995<br>Speech, To: 995<br>audio31, To: 995<br>phone31, To: 995 |

Die Eingabe des Kommandos mit der Option –s zeigt alle Rufumleitungen für einen bestimmten Service an, z. B. alle Rufumleitungen für den Service Speech:

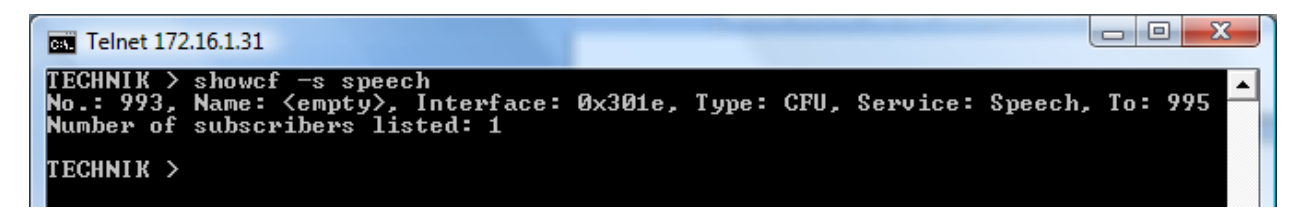

Die Eingabe des Kommandos mit der Option –d zeigt alle Rufumleitungen zu einem bestimmten Ziel an:

| Telnet 172.16.1.31                                                                                                    |                                                                                                    |
|----------------------------------------------------------------------------------------------------|----------------------------------------------------------------------------------------------------|
| TECHNIK > showcf -d 995<br>No.: 992, Name: <empty>, Interface:<br/>No.: 993, Name: <empty>, Interface:<br/>No.: 993, Name: <empty>, Interface:<br/>No.: 993, Name: <empty>, Interface:<br/>Number of subscribers listed: 4<br/>TECHNIK &gt;</empty></empty></empty></empty> | A<br>0x301d, Type: CFU, Service: Data, To: 995<br>0x301e, Type: CFU, Service: Speech, To: 995<br>0x301e, Type: CFU, Service: audio31, To: 995<br>0x301e, Type: CFU, Service: phone31, To: 995 |

Die Optionen können auch kombiniert werden. Das folgende Beispiel zeigt alle Rufumleitungen für den Dienst audio31 zu dem Ziel 995:

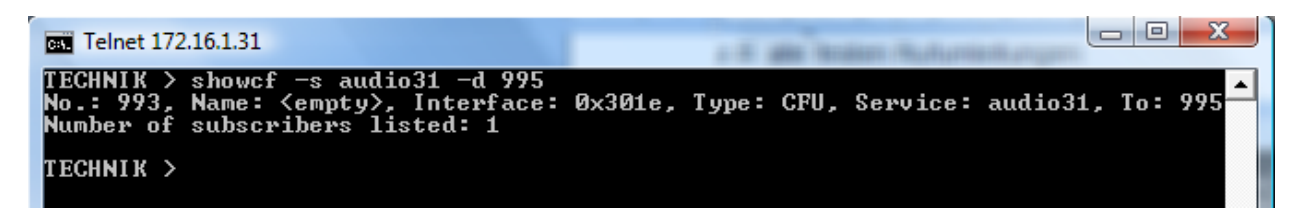

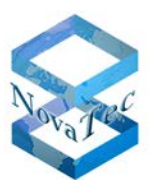

## 4.9 Das Kommando activatecf

Das Kommando dient dazu Rufumleitungen im Zielsystems einzurichten. Die Angabe einer falschen Option, keiner Option oder der Option –h führt zur Ausgabe der Hilfe für das Kommando:

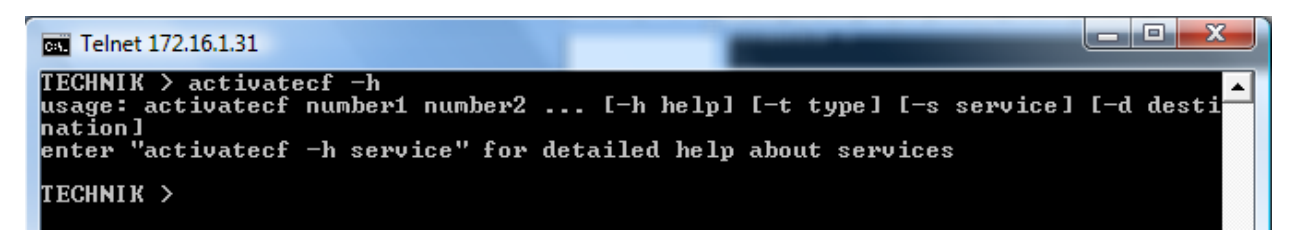

Die Angabe der Option –h mit dem Zusatz service zeigt die erweiterte Hilfe zu den Services. Es wird eine Tabelle ausgegeben, die darstellt welcher Service welcher Kombination aus BC und HLC entspricht. Die Tabelle entspricht der ETSI-Definition aus ETSI EN 300 196-1 (Version 1.3.2 (2001-06) Seite 112).

Um eine Rufumleitung einzurichten muss mindestens eine Nummer, der Typ der Umleitung (-t), der Dienst für den die Umleitung gilt (-s) und das Ziel der Umleitung (-d) angegeben werden. Im folgenden Beispiel wird eine Rufumleitung bei Besetzt für die Nummer 996 und dem Dienst Speech zu dem Ziel 991 eingerichtet:

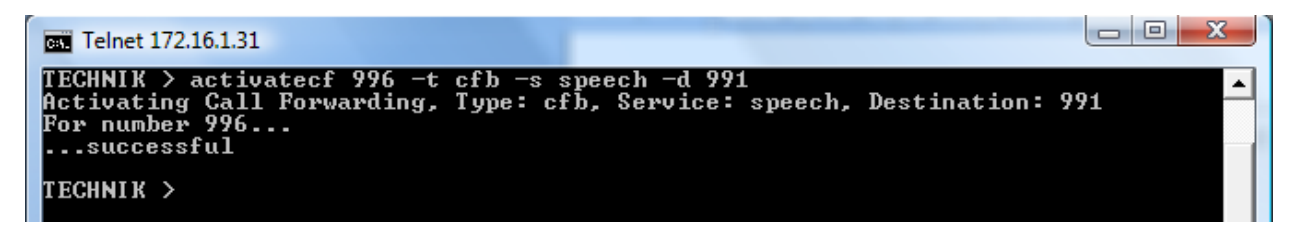

Eine Rufumleitung wird für eine bestimmte Nummer und einen bestimmten Dienst eingerichtet. Wenn versucht wird, eine Rufumleitung für eine Nummer und einen Dienst einzurichten, für die bereits eine Rufumleitung existiert, dann wird die bestehende Rufumleitung geändert. An der Ausgabe des Zusatzes (updated) kann festgestellt werden, dass eine bestehende Rufumleitung verändert wurde:

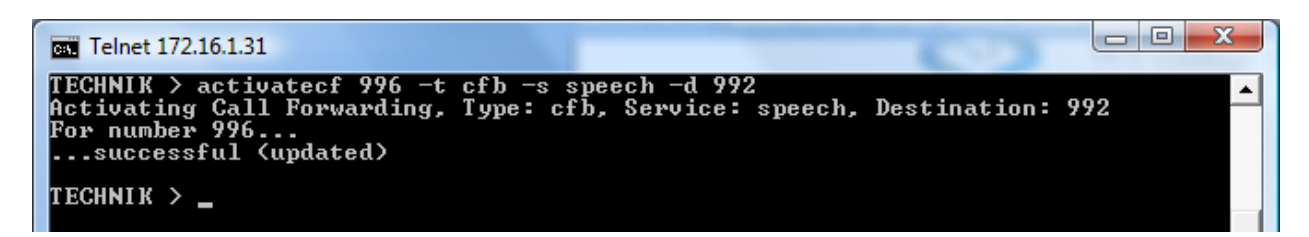

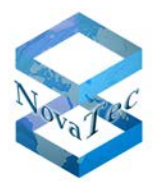

Wenn mehrere Nummern vor den Optionen eingegeben werden, dann wird für alle Nummern die gleiche Rufumleitung eingerichtet. Die Liste der Nummern wird komplett abgearbeitet, auch wenn eine Nummer in der Liste falsch sein sollte:

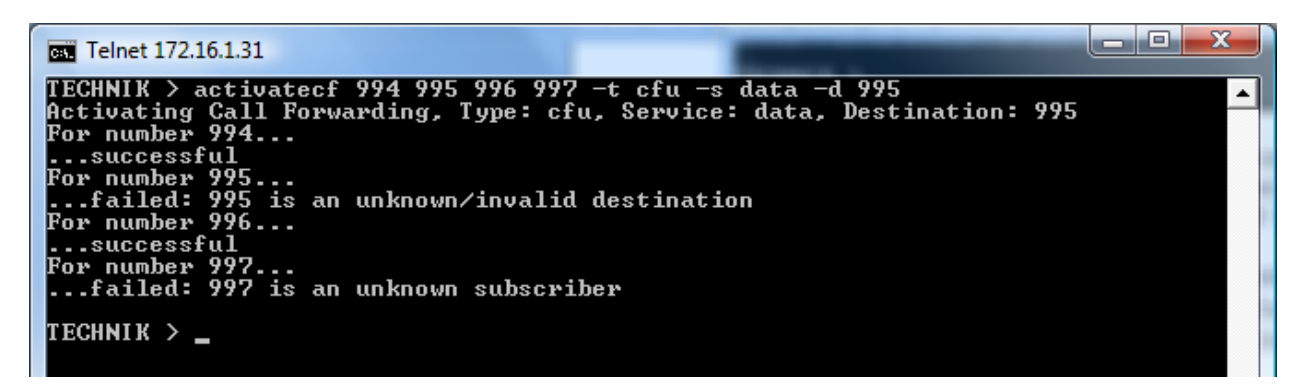

Das Beispiel zeigt, dass nur zwei der vier Rufumleitungen erfolgreich eingerichtet werden konnte. Die Rufumleitung für 995 kann nicht eingerichtet werden, da 995 nicht zu sich selbst umleiten darf. Die Rufumleitung für 997 kann nicht eingerichtet werden, da es keinen Subscriber mit der Nummer 997 gibt.

## 4.10 Das Kommando deactivatecf

Das Kommando dient dazu Rufumleitungen im Zielsystem zu löschen. Die Angabe einer falschen Option, keiner Option oder der Option –h führt zur Ausgabe der Hilfe für das Kommando:

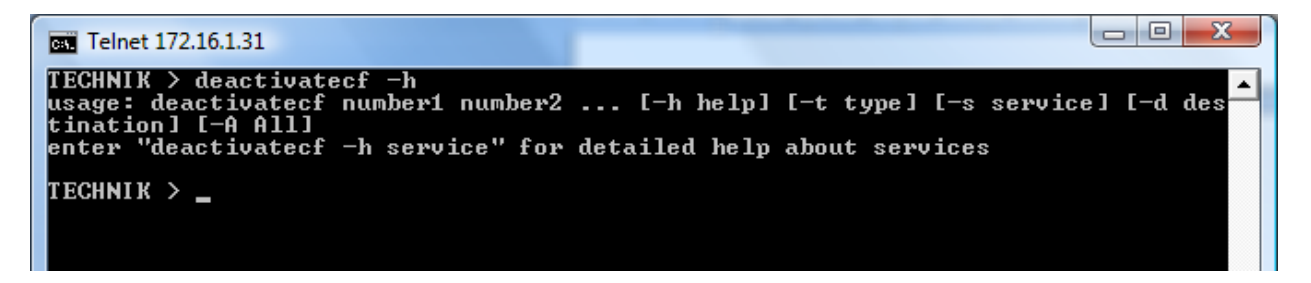

Die Angabe der Option –h mit dem Zusatz service zeigt die erweiterte Hilfe zu den Services. Es wird eine Tabelle ausgegeben, die darstellt welcher Service welcher Kombination aus BC und HLC entspricht. Die Tabelle entspricht der ETSI-Definition aus ETSI EN 300 196-1 (Version 1.3.2 (2001-06) Seite 112).

Mit der Option –A werden alle Rufumleitungen im Zielsystem gelöscht. Die Ausgabe informiert über die gelöschten Rufumleitungen:

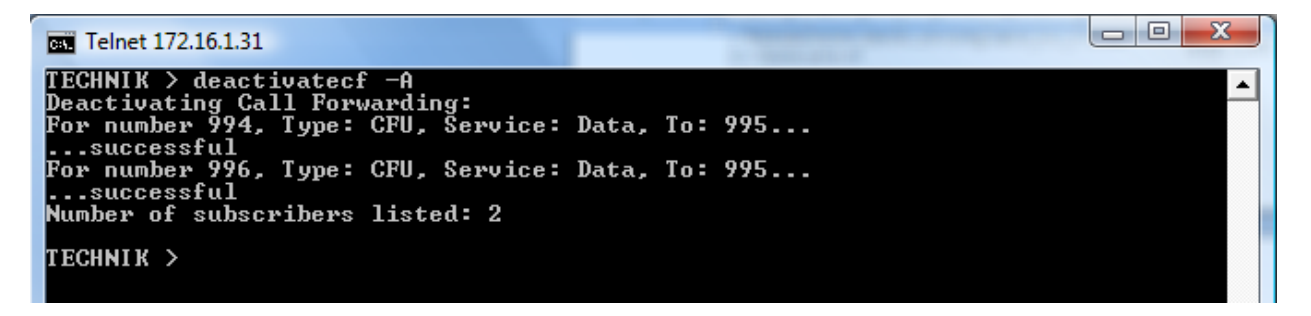

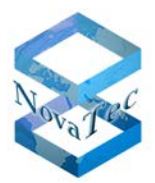

Mit der Angabe einer oder mehrerer Nummern wird erreicht, dass nur die Rufumleitungen für die Nummern gelöscht wird:

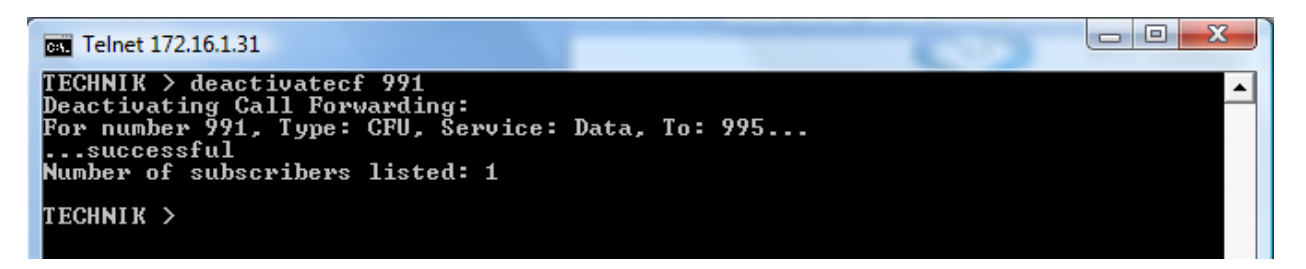

Mit der Angabe der Option -t wird erreicht, dass nur alle Rufumleitungen eines bestimmten Typs gelöscht werden. Z.B. löscht -t cfu alle festen Rufumleitungen:

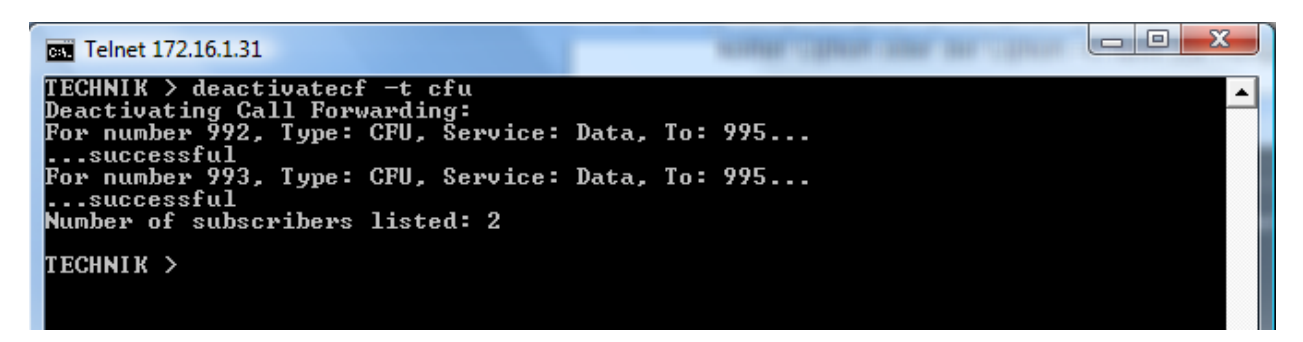

Mit der Option –s werden alle Rufumleitungen für einen bestimmten Dienst gelöscht:

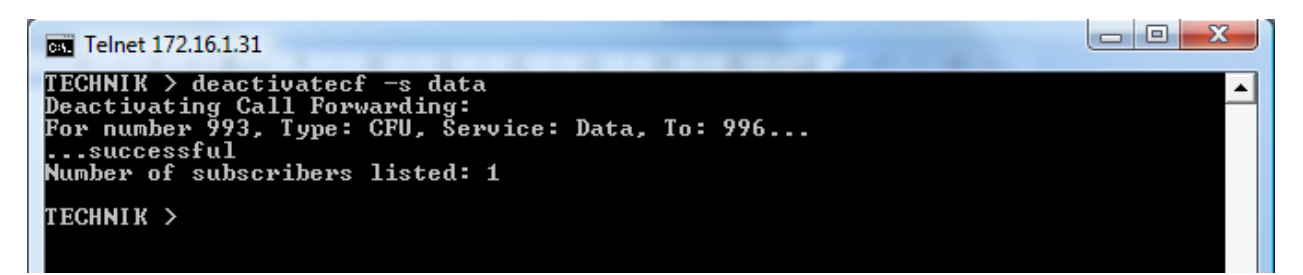

Mit der Option -d werden alle rufumleitungen zu einem bestimmten Ziel gelöscht:

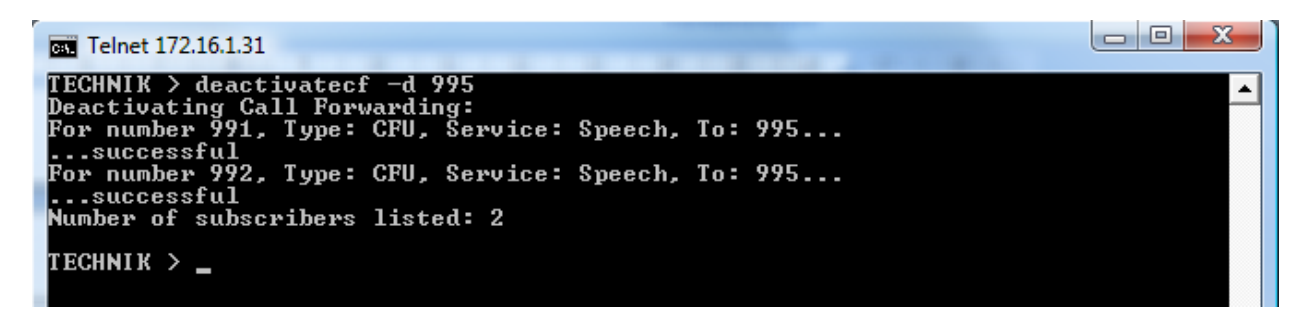

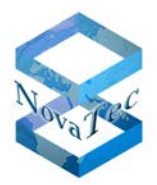

Eine Kombination der Optionen ist auch möglich. Z.B. löscht -s data -d 995 alle Rufumleitungen für den Dienst Daten die das Ziel 995 haben:

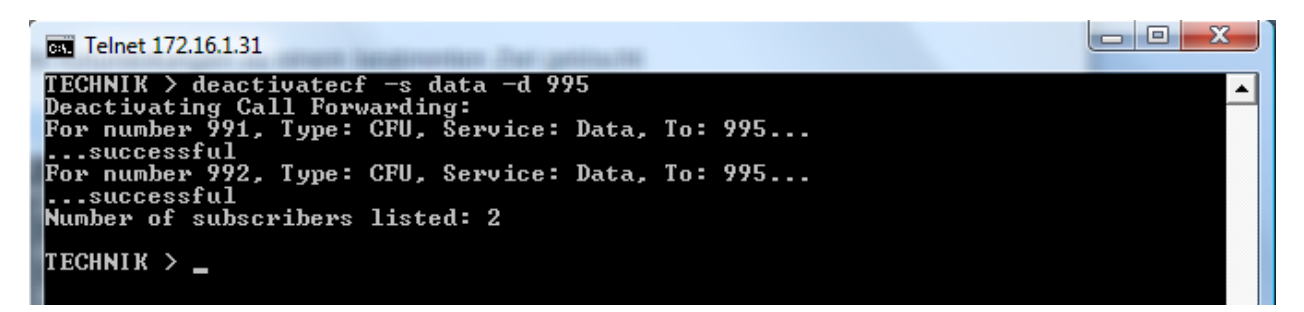

## 5 Servicebeispiele

## 5.1 Beispiel 1: Vor-Ort-Installation, Konfiguration über DHCP und NMS

Der Techniker will eine NovaTec System vor Ort installieren und per DHCP und NMS mit der vorher auf dem NMS Server gespeicherten Konfiguration in Betrieb nehmen.

 NovaTec System per Front Taster durch zweimaliges Drücken in den Default Zustand bringen. Dadurch wird das Passwort für den User "Technik" gelöscht und das LAN Interface mit den Default Werten betrieben:

> IP-Adresse: 192.168.127.254 Netmask: 255.255.0.0 Gateway-IP: 192.168.1.254

- 2. Der Techniker wählt sich in das NovaTec System mittels "telnet" oder COM-Port ein.
- 3. Der Techniker setzt ein System Passwort durch den Befehl "setpasswd -s ;NeuesPasswort;NeuesPasswort".
- 4. Der nachfolgende Befehl "dhcpconf -m 2 -s" bewirkt das ein Callhome zum dem durch DHCP Option 129 ermittelten NMS-Server (ohne TLS) ausgeführt wird. Der Call-Home überträgt die festgelegte Konfiguration.
- 5. Das NovaTec System führt einen automatischen "System Start" (Reset) durch und ist bis auf TLS einsatzbereit.
- 6. Im Falle von TLS muss mit den TICA von NovaTec die Zertifikate des System signiert werden (Remote per LAN).

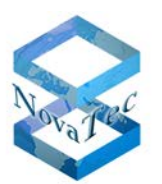

## 5.2 Beispiel 2: Vor-Ort-Installation, Konfiguration über NMP

Der Techniker will eine NovaTec System vor Ort installieren und anschließend Remote per LAN einrichten und in Betrieb nehmen.

1. NovaTec System per Front Tester durch zweimaliges Drücken in den Default Zustand bringen. Dadurch wird das Passwort für den User "Technik" gelöscht und das LAN Interface mit den Default Werten betrieben:

IP-Adresse:192.168.127.254Netmask:255.255.0.0Gateway-IP:192.168.1.254

- 2. Der Techniker wählt sich in das NovaTec System mittels "telnet" oder COM-Port ein.
- 3. Der Techniker setzt ein System Passwort durch den Befehl "setpasswd -s ;NeuesPasswort;NeuesPasswort".
- 4. Der nachfolgende Befehl "netconf –i 192.168.1.10 –n 255.255.0.0 –g 192.168.0.1 –s" setzt Kunden Gateway IP-Adresse und Kunden System IP-Adresse sowie die Netmask
- 5. Nach dieser Aktion kann das System Remote per LAN betreut werden und mit dem NMP die eigentliche Konfiguration übertragen werden.